## 1° ESERCIZIO - STAMPA ATLANTE DINAMICO

- a. Crea un nuovo progetto e salvalo con nome
- b. Carica i layer vettoriali:
  - limiti amministrativi provinciali del Veneto [EPSG:3003]
  - rilevazioni\_esempio\_3003 [EPSG:3003]
- c. Carica una mappa di base (es. Google Terrain)
- d. Definisci l'ordine di visualizzazione degli strati e lo stile, in modo da poterli visualizzare tutti in modo corretto
- e. Crea un sottoinsieme di layer utilizzando la funzione Vettore -> strumenti di gestione dati -> dividi vettore sul layer 'rilevazioni\_esempio\_3003' impostando come campo ID univoco il campo specie
- f. Utilizza la funzione Vettore -> Strumenti di geometria -> Raggruppa geometrie sul layer 'rilevazioni esempio 3003', sulla base dell'attributo specie e nominarlo: 'vettore copertura'
- g. disattiva dalla legenda i layer 'vettore copertura' e 'rilevazioni esempio 3003'
- h. Crea una nuova composizione di stampa con le seguenti caratteristiche:
- Mappa 0: zoom all'estensione della selezione del layer vettoriale 'monitoraggio'
- Barra di scala caratterizzata da 5 segmenti di 20km ciascuno
- Impostare tra le proprietà principali dell'oggetto mappa 0,
- l'espressione: 'specie' || 'l' || 'province\_veneto\_3003' || '|' || 'Google Terrain'
- Attiva la generazione dell'atlante nel tab specifico ed inserisci come vettore di copertura il layer 'vettore copertura'
- Imposta come pagename l'attributo 'specie' e come nome del file in uscita @atlas pagename; attiva l'opzione: esporta file singolo se possibile
- Aggiungi un'etichetta, dinamica, che funga da titolo della mappa,
- inerendo nell'espressione il campo: "specie"
- Aggiungi il numero di pagine tramite un'etichetta definita
- dall'espressione: @atlas\_featurenumber || '/' || @atlas\_totalfeatures
- Aggiungi una legenda dinamica che visualizzi solo il layer attivo (utilizza
- la funzione filtro presente nella barra degli strumenti della legenda)
- Esporta la mappa con risoluzione 300 dpi ed estensione .jpg

| L                      | ayout                                                                                                    | Proprietà           | dell'oggetto             | Guide | Atlante |  |    |   |
|------------------------|----------------------------------------------------------------------------------------------------|---------------------|--------------------------|-------|---------|--|----|---|
| Proprietà dell'oggetto |                                                                                                    |                     |                          |       |         |  |    | Ø |
| Mappa 1                |                                                                                                    |                     |                          |       |         |  |    |   |
|                        | Scala<br>Rotazione mappa                                                                                                    |                     | 1050042                  |       |         |  |    | - |
|                        |                                                                                                    |                     | 0,00 °                   |       |         |  |    | - |
|                        | SR                                                                                                    |                     | Usa il SR del progetto 💌 |       |         |  | -  |   |
|                        | Disegna elementi sulla mappa                                                                                                    |                     |                          |       |         |  |    |   |
| ▼ Layer                |                                                                                                    |                     |                          |       |         |  |    |   |
|                        | Seg                                                                                                    | Segui il tema mappa |                          |       | una)    |  | -  | - |
|                        | Blocca layer                                                                                                    |                     |                          |       |         |  | 3) | Ļ |
|                        | Bocca Sovrascrittura definita dai dati Testensio Estensio Estensio Estensio Enco dei nomi dei layer della mappa separati da caratteri Trim inspi di langerso validi Trimi inspi di langerso validi Trimi inspi di langerso valid |                     |                          |       |         |  |    |   |
|                        |                                                                                                    |                     |                          |       |         |  |    |   |
|                        |                                                                                                    |                     |                          |       |         |  |    | - |
|                        |                                                                                                    |                     |                          |       |         |  |    | - |
| c-+                    |                                                                                                    | hal onoi            |                          |       |         |  |    |   |